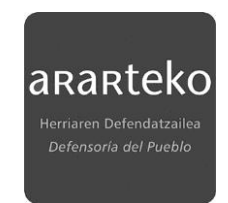

# **GUÍA DE USO DEL BUZÓN DE FIRMAS**

### > ¿DONDE ENCONTRAR EL BUZÓN DE FIRMAS

El acceso al BUZÓN DE FIRMAS está disponible en la sección 'MIS DATOS' de la sede electrónica <u>https://sede.ararteko.eus/castellano</u>

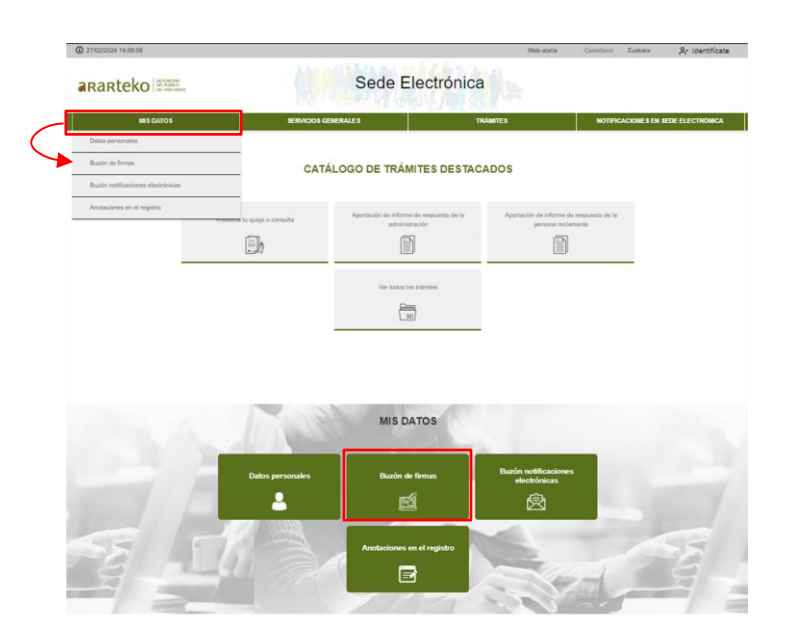

### > PUESTA A DISPOSICIÓN DE UN DOCUMENTO EN EL BUZÓN DE FIRMAS

Cada vez que la institución del ararteko ponga a disposición un documento en el buzón de firmas, la persona física o jurídica destinataria recibirá un mail de aviso, que incluye un enlace a la sede electrónica y a esta misma 'Guía de utilización del BUZÓN DE FIRMAS'. El mail tendrá el siguiente aspecto:

| De:<br>Enviado el:                                            | No responder / Ez erantzun - ARARTEKO                                                                                                 |
|---------------------------------------------------------------|----------------------------------------------------------------------------------------------------|
| Para:<br>Asunto:                                              | Nuevo documento disponible en el BUZÓN DE FIRMAS de ARARTEKO ##<br>Dokumentu berri bat eskuragarri ARARTEKOaren SINADUREN POSTONTZIAN |
| Le comunicamos que hemo del ARARTEKO.                         | s enviado un nuevo documento al BUZÓN DE FIRMAS de la institución                                                                     |
| Para acceder al buzón pued                                    | e dirigirse a la sede electrónica: <u>sede.ararteko.eus/castellano</u>                                                                |
| Necesitará disponer de un c                                   | ertificado digital válido.                                                                                                    |
| Guía de utilización de                                        | E BUZÓN DE FIRMAS                                                                                                    |
| *****                                                         | *****                                                                                                    |
| Jakinarazten dizugu dokume                                    | entu berri bat bidali dugula ARARTEKOAREN SINADUREN POSTONTZIRA.                                                                      |
| Postontzira sartzeko, jo ezaz                                 | zu egoitza elektronikora: <u>sede.ararteko.eus/euskara</u>                                                                            |
| Ziurtagiri digital baliodun bat                               | t eduki beharko duzu.                                                                                                    |
| SINADUREN POSTON                                              | NTZIA erabiltzeko gida (gaztelaniaz)                                                                                                  |
| ararteko<br>Infritario Defendetailea<br>Defenseria del Pueblo |                                                                                                    |

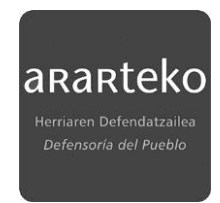

## > IDENTIFICACIÓN

Para acceder al buzón de firmas de la institución del ararteko es necesario identificarse con un certificado digital emitido para la persona física o jurídica destinataria del documento a firmar. Se puede identificar como titular o como representante.

| arartek |                                                                             |                                                                       |
|---------|-----------------------------------------------------------------------------|-----------------------------------------------------------------------|
| 1.<br>4 | Søde electrónica -                                                          | ARARTEKO                                                              |
|         |                                                                             |                                                                       |
|         | Identificación                                                              | requerida                                                             |
|         | El servicio al que desea acceder requi<br>Puede acceder a traves de B@K o m | ere de una identificación segura.<br>ediante Certificado electrónico. |
|         | BAKQ                                                                        | <b></b>                                                               |
|         | Acceso mediante el sistema B@K                                              | Acceso con Certificado Digital                                        |

## > REQUISITOS TÉCNICOS: AUTOFIRMA

| BUZÓN DE FIRMAS                                                                                                    |
|----------------------------------------------------------------------------------------------------|
| Inicio > BUZÓN DE FIRMAS                                                                                                  |
| Para poder firmar cualquier documento, es imprescindible tener instatado el programa "Autofirma".<br>o u to f <b>irm@</b> |
| Puede descargarlo pulsando en la propia imagen o desde el siguiente enlace:                                               |
| https://firmaelectronica.gob.es/Home/Descargas.html                                                                       |
| Si el programa no estuviese instalado, se mostrará el mensaje "No se ha podido conectar con<br>Autofirma"                 |

Una vez realizada la identificación, se accede directamente a la bandeja de entrada de documentos, pero previamente se muestra una página informativa referente a los requisitos técnicos necesarios para la firma. Para poder firmar cualquier documento es imprescindible tener instalado el programa "autofirma" que puede descargarse desde el siguiente enlace:

https://firmaelectronica.gob.es/Home/Descargas.html

Guía de utilización del BUZÓN DE FIRMAS

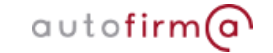

#### **> BANDEJA DE DOCUMENTOS**

A continuación de la página informativa se mostrará la bandeja de entrada con los documentos a firmar donde se podrán mostrar tanto aquellos documentos que se hayan emitido en calidad de persona interesada o de representante. El aspecto de la bandeja de entrada es el siguiente:

| alidad de ir      | iteresado o inte                                                               | resada                                                                                                    |                                |                                                                                                    |                                                                                                    |                                                                                                    |                                                                                                    |
|-------------------|--------------------------------------------------------------------------------|----------------------------------------------------------------------------------------------------|--------------------------------|----------------------------------------------------------------------------------------------------|----------------------------------------------------------------------------------------------------|----------------------------------------------------------------------------------------------------|----------------------------------------------------------------------------------------------------|
| Documentos        | pendientes de firma                                                            | 0                                                                                                    | Documentos firmados o re       | chazados                                                                                                    |                                                                                                    |                                                                                                    |                                                                                                    |
| Fecha de peticion | Origen                                                                         |                                                                                                    | 0                              | Categoria                                                                                                    | Descripcion                                                                                                    | 0                                                                                                    | Acción                                                                                                    |
| 28/02/24          | 37/2018/CM - Maquetac                                                          | ión, diseño                                                                                                    | y distribución de un informe   | Contratación                                                                                                    | Contrato                                                                                                    | de                                                                                                    | Firmar                                                                                                    |
|                   |                                                                                |                                                                                                    |                                |                                                                                                    |                                                                                                    |                                                                                                    | Rechazar                                                                                                    |
| alidad de r       | epresentante                                                                   |                                                                                                    |                                |                                                                                                    |                                                                                                    |                                                                                                    |                                                                                                    |
| Documentos        | pendientes de firma                                                            | V (                                                                                                    | Documentos firmados o re       | chazados                                                                                                    |                                                                                                    |                                                                                                    |                                                                                                    |
| cha de peticion   |                                                                                | Origen                                                                                                    | Categoria                      | ¢ Desc                                                                                                    | ripcion                                                                                                    |                                                                                                    | Acción                                                                                                    |
|                   |                                                                                | Ningi                                                                                                    | in dato disponible en esta     | tabla                                                                                                    |                                                                                                    |                                                                                                    |                                                                                                    |
|                   | Documentos Fecha de petición 28/02/24 Calidad de re Documentos cha de petición | Documentos pendientes de firma     Fecha de     petición     Origen     28/02/24     37/2018/CM - Maquete     entroinfinario ficicio      alidad de representante     Documentos pendientes de firma     cha de petición     . | Documentos pandientes de firma | Documentos pendientes de firma     Cocumentos firmados o re      Fecha de     petición     Origen     Origen     Ori | Documentos pendientes de firma       Cocumentos firmados o rechazados         Fecha de peticion       Origen       Categoria         28/02/24       37/2018/CM - Maquetación, diseño y distribución de un informe Contratación         categoria       Contratación         categoria       Contratación | Documentos pendientes de firma         Cocumentos firmados o rechazados           Fecha de<br>perición         * Origen         Categoría         Descripcion           28/02/4         37/2018/CM - Maquetación, diseño y distribución de un informe<br>estacortinario fícico         Contrato<br>contrateción, Contrato<br>contrateción de<br>contrateción de<br>contrateción           Categoría         Occumentos firmados o rechazados           Documentos pendientes de firma         © Documentos firmados o rechazados           Cha de petición         + Origen         + Categoría         > Descripcion | Documentos pendientes de firma       Cocumentos firmados o rechazados         Fecha de pelción       * Origen       Categoria       Descripcion       #         28/02/24       37/2018/CM- Maquetación, diseño y distribución de un informe       Contrato de contrato de contrado de contrado de contrato de contrato de contrato de co |

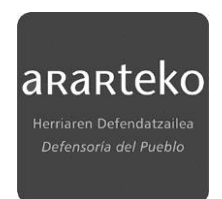

## > SECCIONES DE LA BANDEJA DE DOCUMENTOS

Explicamos a continuación los diferentes datos y las distintas columnas que componen la bandeja de entrada para un documento concreto:

| E | En (   | calidad              | de i   | nteresado o interesada                                                                               |                   |                              |                        |
|---|--------|----------------------|--------|----------------------------------------------------------------------------------------------------|-------------------|------------------------------|------------------------|
| A | (      | i) Docum             | nentos | pendientes de firma                                                                                  | echazados 🔒       | •                            |                        |
| ſ |        | Fecha de<br>peticion | Ţ      | Origen                                                                                               | Categoria         | Descripcion                  | Acción                 |
|   | ∎<br>1 | 28/02/24<br><b>2</b> |        | 37/2018/CM - Maquetación, diseño y distribución de un informe<br>extraordinario ficticio<br><b>3</b> | Contratación<br>4 | Contrato de confidencialidad | Firmar 6<br>Rechazar 7 |

- A. Colección de documentos pendientes de firma
- B. Colección de documentos firmados o rechazados: histórico de firmas
- 1. Ver documento: acceso al documento a firmar
- 2. Fecha en la que el documento se ha puesto a disposición en el buzón de firmas
- 3. Origen del documento a firmar: en el ejemplo de la imagen el documento se ha generado desde un expediente que está tramitando la institución (37/2018/CM).
- 4. Categoría, si la hubiera
- 5. Descripción del documento a firmar
- 6. Acciones: firmar
- 7. Acciones: rechazar

#### **FIRMAR UN DOCUMENTO**

Accedemos al documento haciendo click en (1)

| En calidad d         | e interesado o int                             | eresada                                    |              |                              |                     |
|----------------------|------------------------------------------------|--------------------------------------------|--------------|------------------------------|---------------------|
| (i) Docume           | ntos pendientes de firma                       | Nocumentos firmados o re                   | chazados     |                              |                     |
| Fecha de<br>peticion | * Origen                                       | ¢                                          | Categoria    | Descripcion                  | <sup>0</sup> Acción |
| 28/02/24             | 37/2018/CM - Maquet<br>extraordinario ficticio | ación, diseño y distribución de un informe | Contratación | Contrato<br>confidencialidad | de Firmar           |

Si el documento puesto a disposición es conforme y, por tanto, la firma es procedente, haremos click en 'Firmar' (6)

| En | calidad de ir       | nteresado o inter       | esada                                   |              |             |       |      |
|----|---------------------|-------------------------|-----------------------------------------|--------------|-------------|-------|------|
| (  | Documentos          | pendientes de firma     | Nocumentos firmados o re                | echazados    |             |       |      |
|    | Fecha de peticion * | Origen                  | \$                                      | Categoria    | Descripcion | Acció | n    |
|    | 28/02/24            | 37/2018/CM - Maquetació | ón, diseño y distribución de un informe | Contratación | Contrato    | de    | ar 🧲 |

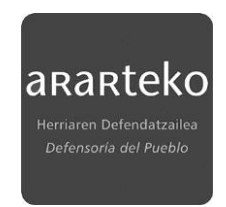

Se abrirá el programa autofirma

| En | calidad d            | e ii | nteresado o                                   | autofirm                                     | 0            |                              |    |        |
|----|----------------------|------|-----------------------------------------------|----------------------------------------------|--------------|------------------------------|----|--------|
|    | Fecha de<br>peticion |      | Origen                                        | tel Competent Galaxies de David              | Categoria    | Descripcion                  |    | Acción |
|    | 28/02/24             |      | 37/2018/CM - Maque<br>extraordinario ficticio | atación, diseño y distribución de un informe | Contratación | Contrato<br>confidencialidad | de | Firmar |

El documento quedará firmado <u>sin mostrar ningún aviso adicional</u> y desaparecerá de la bandeja de 'documentos pendientes de firma

| n calidad de inte | eresado o in       | teresada          |                     |            |
|-------------------|--------------------|-------------------|---------------------|------------|
| Documentos pe     | endientes de firma | a 🔗 Doc           | cumentos firmados o | rechazados |
| Fecha de peticion | 🗸 Origen           | ≑ Categoria       | Descripcion         | + Acción   |
|                   | Ningún dat         | o disponible en e | sta tabla           |            |

El documento pasará a la bandeja de 'Documentos firmados o rechazados' que se mostrará en estado 'Finalizado'

| En | calidad de        | e interesado o inter                                  | esada                                                                    |            |
|----|-------------------|-------------------------------------------------------|--------------------------------------------------------------------------|------------|
| (  | ) Documen         | tos pendientes de firma                               | Documentos firmados o rechazados                                         |            |
|    | Fecha de peticion | Origen                                                | <sup>●</sup> Categoria <sup>●</sup> Descripcion                          | Estado     |
|    | 28/02/24          | 37/2018/CM - Maquetació<br>distribución de un informe | ón, diseño y<br>extraordinario Contratación Contrato de confidencialidad | Finalizado |

El documento quedará firmado en el expediente origen, en este caso el 37/2018/CM, preparado para que la institución continúe con su tramitación

### **>** RECHAZAR UN DOCUMENTO

Accedemos a ver el documento haciendo click en (1)

| Documentos pendientes de firma     Ocumentos firmados o rechazados      Fecha de     peticion * Origen     Categoria * Descripcion     Acción | Documentos pendientes de firma     Ocumentos firmados o rechazados      Fecha de     petición     origen     Origen     Origen                                                                           |          |                          |                           |            |             |                                       |
|----------------------------------------------------------------------------------------------------|----------------------------------------------------------------------------------------------------|----------|--------------------------|---------------------------|------------|-------------|---------------------------------------|
| Fecha de fecha de Categoria Descripcion Acción                                                                                                | Fecha de<br>peticion         Origen         Categoria         Descripcion         Accido           37/2018/CM - Maguetación, diseño y distribución de un informe         Ontrato         de         Firm                                                                                                    | Docume   | entos pendientes de firm | a 🔗 Documentos firmados o | rechazados |             |                                       |
| peticion Origen Categoria Descripcion Acción                                                                                                  | peticion <sup>®</sup> Origen <sup>©</sup> Categoria Descripcion <sup>®</sup> Accid<br>Descripcion <sup>3</sup> 37/2018/CM - Maguetación, diseño y distribución de un informe<br>37/2018/CM - Maguetación, diseño y distribución de un informe<br>37/2018/CM - Maguetación de un informe<br>37/2018/CM - Maguetación de un informe<br>37/2018/CM - Maguetación de un informe<br>37/2018/CM - Maguetación de un informe<br>37/2018/CM - Maguetación de un informe<br>37/2018/CM - Maguetación de un informe | Fecha de |                          |                           |            |             |                                       |
|                                                                                                    | 37/2018/CM - Maquetación, diseño y distribución de un informe Contrato de Firm                                                                                                    | peticion | <sup>*</sup> Origen      |                           | Categoria  | Descripcion | Acción                                |
|                                                                                                    | Contratación                                                                                                    | -        |                          |                           |            |             | L L L L L L L L L L L L L L L L L L L |

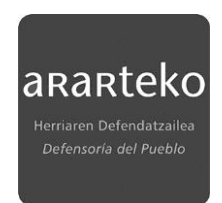

Si el documento puesto a disposición NO es CONFORME y, por tanto, NO PROCEDE LA FIRMA, hacemos click en 'Rechazar' (7)

| En calidad de interesado o interesada |                                                   |                                         |              |                              |                       |  |
|---------------------------------------|---------------------------------------------------|-----------------------------------------|--------------|------------------------------|-----------------------|--|
| (i) Documentos pendientes de firma    |                                                   | Documentos firmados o re                | chazados     |                              |                       |  |
| Fecha de peticion                     | Origen                                            | ¢                                       | Categoria    | Descripcion                  | Acción                |  |
| 28/02/24                              | 37/2018/CM - Maquetaci<br>extraordinario ficticio | ón, diseño y distribución de un informe | Contratación | Contrato<br>confidencialidad | de Firmar<br>Rechazar |  |

Se abrirá el programa autofirma

| En d | calidad d                       | e ir      | iteresado c             | autofirm                              | 0         |             |        |
|------|---------------------------------|-----------|-------------------------|---------------------------------------|-----------|-------------|--------|
| 6    | Documer                         | ntos      | pendientes de l         | ****                                  |           |             |        |
| (    | Documer<br>Fecha de<br>peticion | ntos<br>+ | pendientes de<br>Origen | e e e e e e e e e e e e e e e e e e e | Categoria | Descripcion | Acción |

El documento <u>NO SE FIRMARÁ</u>. <u>Sin mostrar ningún aviso adicional</u>, desaparecerá de la bandeja 'Documentos pendientes de firma' y pasará a la bandeja 'Documentos firmados o rechazados' donde se mostrará en estado 'Rechazado'

| En calidad de interesado o interesada                                                                                              |                   |                         |                                  |  |           |  |  |  |  |
|----------------------------------------------------------------------------------------------------|-------------------|-------------------------|----------------------------------|--|-----------|--|--|--|--|
| (                                                                                                    | i) Documen        | tos pendientes de firma | Cocumentos firmados o rechazados |  |           |  |  |  |  |
|                                                                                                    | Fecha de peticion | Origen                  | Categoria Descripcion            |  | Estado    |  |  |  |  |
| 28/02/24 37/2018/CM - Maguetación, diseño y<br>distribución de un informe extraordinario Contratación Contrato de confidencialidad |                   |                         |                                  |  | Rechazado |  |  |  |  |

<u>El rechazo de la firma quedará reflejado en el expediente origen</u> que lo haya generado, en este caso en el 37/2018/CM, en el mismo momento en que este rechazo se produzca. La institución del ararteko podrá rectificar el documento y mandarlo nuevamente al buzón, repitiendo el proceso hasta que la firma sea procedente.